## Мобильное приложение "Оператор Лайм"

Приложение «**Оператор Лайм**» позволяет проходить в единоразовые и платные зоны, а также отправлять запросы на возврат услуг с помощью телефона.

Первичный вход должен осуществляться с правами администратора!

При первом запуске приложения потребуется ввести адрес сервера, логин и пароль.

|                           | Введите логин  |
|---------------------------|----------------|
| дрес сервера              | 2              |
| https://admin.lime-it.ru/ | Введите пароль |
|                           | 3              |
|                           | 4              |
| Сохранить адрес сервера   | Авторизоваться |
|                           |                |
|                           |                |
|                           |                |
|                           |                |

А также выбрать инсталляцию и выбрать точку обслуживания или создать новую. При необходимости можно изменить допустимую длину карт и пин-код для настроек.

| NOV                          |
|------------------------------|
|                              |
| Инсталляция                  |
| Выберите инсталляцию         |
| Выберите точку               |
| обслуживания                 |
| Сначала выберите инсталляцию |
| Или создайте новую           |
| Название новой точки         |
| Создать                      |
| Code lengths                 |
|                              |
| Сменить пин-код              |
| Введите новый пин-код        |
| Сохранить                    |
|                              |

После заполнения полей откроется основной экран приложения:

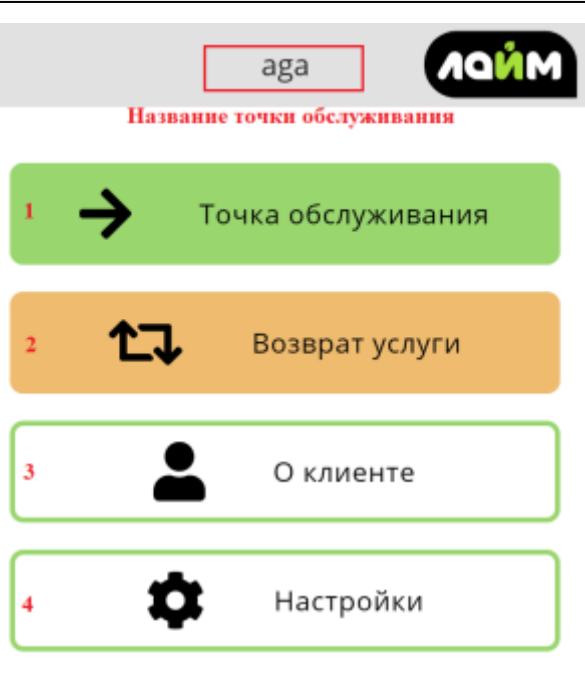

| Учетная за | апись, под которой і | выполнен вход |   |
|------------|----------------------|---------------|---|
|            | Ника                 | ទ             | • |

Основные функции:

- 1. Переход к обычному режиму точки обслуживания.
- 2. Переход к оформлению запроса на возврат услуги.
- 3. Переход к режиму инфотерминала.
- 4. Переход к настройкам.

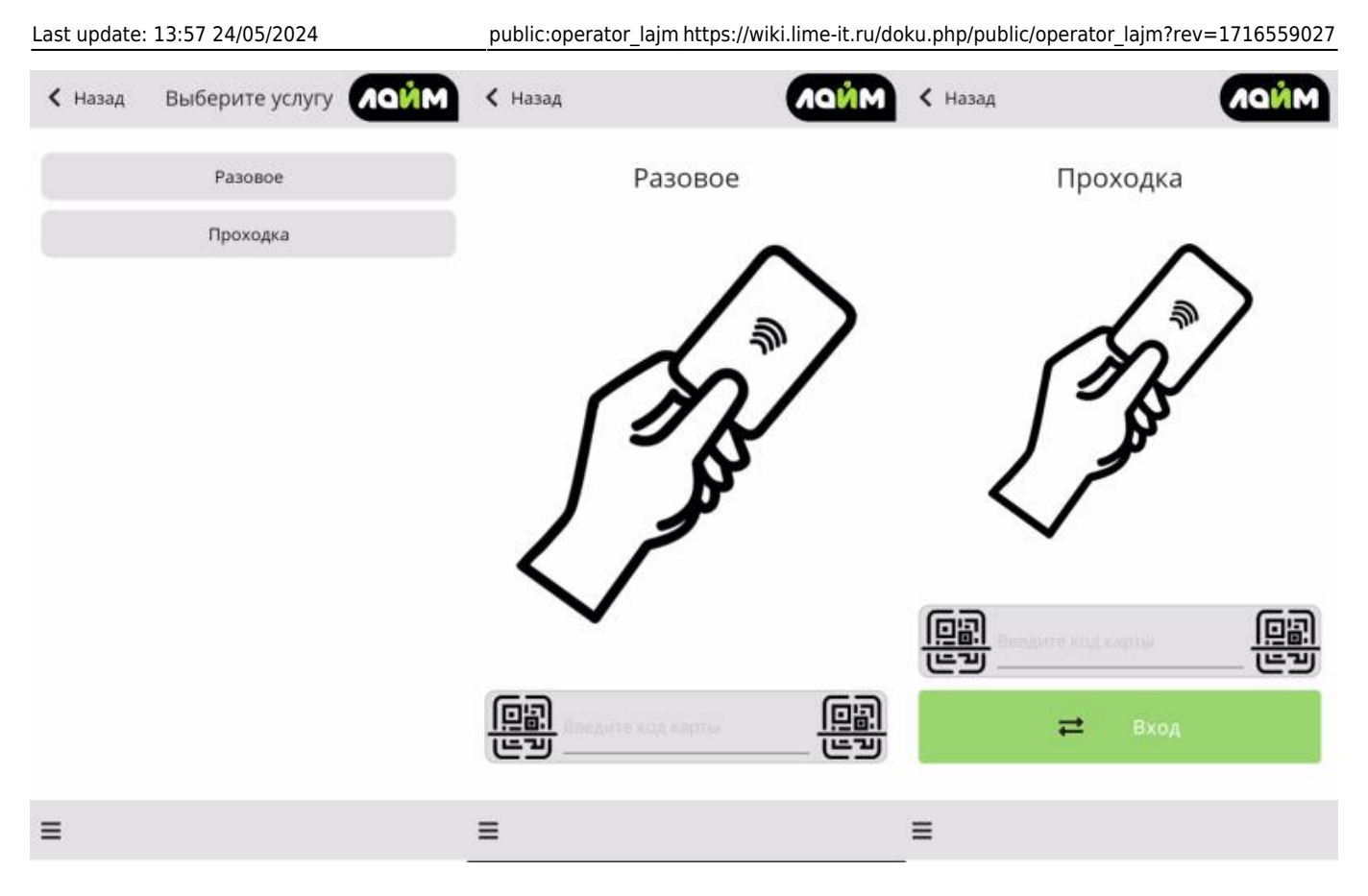

При переходе к режиму точки обслуживания открывается окно с выбором услуг (из тех, что прикреплены к точке в админ. панели). А при выборе каждой из услуг открывается окно с названием услуги и возможностью ввода UID карты (ее можно приложить к задней панели, если телефон оснащен NFC) и сканирования QR-кода. При переходе к услуги с типом «Платная зона», имеется возможность выбора направления Вход/Выход.

При переходе к оформлению запроса на возврат услуги, необходимо выбрать период в фильтре, нажать «Применить», а затем выбрать какую услугу требуется вернуть. После выбора и нажатия на «Запросить возврат», появится всплывающее уведомлении о том, что запрос отправлен.

| 01:03 03/08/2025              | 5/6            | 5       |                         | Мобиль                                                        | ное приложе | ние "Опера             | атор Лайм" (Мобильн                                           | ый оператор)       |
|-------------------------------|----------------|---------|-------------------------|---------------------------------------------------------------|-------------|------------------------|---------------------------------------------------------------|--------------------|
| < Назад Воз                   | врат услуги    | MNNDN   | < Назад                 | Возврат услуги                                                | MINDN       | 🕻 Назад                | Возврат услуги                                                | MNNDN              |
| Фильтры                       |                | ^       | Фильтр                  | Ъ                                                             | ~           | Фильт                  | оы                                                            | ~                  |
| С <u>24.</u><br>По <u>25.</u> | .05.2024 1     | 7:45    | 11:20 22.05             | 5.2024<br>UID: 2AFD85AD<br>Разовое<br>Депозит                 | -30,0       | 11:20 22.0             | 5.2024<br>UID: 2AFD85AD<br>Разовое<br>Депозит                 | -30,0              |
| Только свои<br>UID:           | именить (      | Считать | 14:03 23.0              | 5.2024<br>UID: DA13C877<br>Проходка<br>Депозит                | -1,0        | 14:08:23.0             | 5.2024<br>UID: DA13C877<br>Проходка<br>Разовый проход<br>сюда | -1,0               |
| Нет элемен                    | тов для отобра | жения   | 14:08 23.05             | 5.2024<br>UID: DA13C877<br>Проходка<br>Разовый проход<br>сюда | -1,0        | 14:09 23.0             | 5.2024<br>UID: 4AD83177<br>Проходка<br>Разовый проход<br>сюла | -1,0               |
| Комментарий                   |                |         | 14:09 23.0<br>Комментар | 5.2024<br>UID: 4AD83177<br>Проходка<br>ий                     |             | 14:13 23.0<br>Коммента | 5.2024<br>UID: 4AD83177<br>рий                                |                    |
| Выберите у                    | /слуги для вс  | озврата |                         | Запросить возврат                                             | :1          | Вы                     | 5 <mark>ерите челуги для во</mark><br>Запрос отправлен        | <del>зо</del> рата |
| ≡                             |                |         | =                       |                                                               |             | ≡                      |                                                               |                    |

При переходе к режиму инфотерминала, после прикладывания карты/ввода UID карты/считывания QR, откроется окно с информацией о клиенте, его счетах и проходах.

| 3                             | 31  | D7FE22 | i | <b>2</b> ≡ 31D7FI                                     | E22    |
|-------------------------------|-----|--------|---|-------------------------------------------------------|--------|
| Горшенев<br>Михаил<br>Юрьевич |     |        |   | 247009 Выход<br>24 мая 2024 17:32<br>За что: Проходка | Услуга |
|                               |     | Baarri |   | 247009 Выход<br>24 мая 2024 12:08                     | Услуга |
| Счета<br>Депозит              | -6  | долги  | 1 | За что: Проходка                                      | -1     |
| Кредит                        | 0   |        | 1 | Active D                                              |        |
| Бонусные бал                  | лыО |        | 1 | 247009 Выход                                          | Услуга |
| Бонусные бал                  | лыО |        | 1 | За что: Проходка                                      |        |
| Бонусные<br>баллы             | 50  |        | 1 | Чем: Депозит                                          | -1     |
| Бонусные<br>баллы             | 50  |        |   | 247009 Выход<br>24 мая 2024 12:07                     | Услуга |
| Бонусные бал                  | лыО |        |   | За что: Проходка                                      |        |
| Бонусные<br>баллы             | 50  |        |   | 247009 Выход                                          | Услуга |
| Бонусные                      | 50  |        |   | 24 мая 2024 12:07                                     |        |

## Ссылки

• Мобильный оператор (настройка)

## public

From: https://wiki.lime-it.ru/ -

Permanent link: https://wiki.lime-it.ru/doku.php/public/operator\_lajm?rev=1716559027

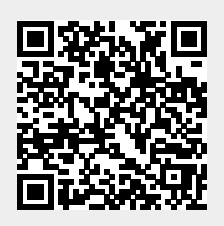

Last update: 13:57 24/05/2024